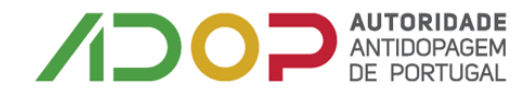

# Como submeter o formulário de localização

### 1. Aceder a https://adams.wada-ama.org

Introduzir o utilizador e password enviado pela ADoP para aceder à plataforma ADAMS.

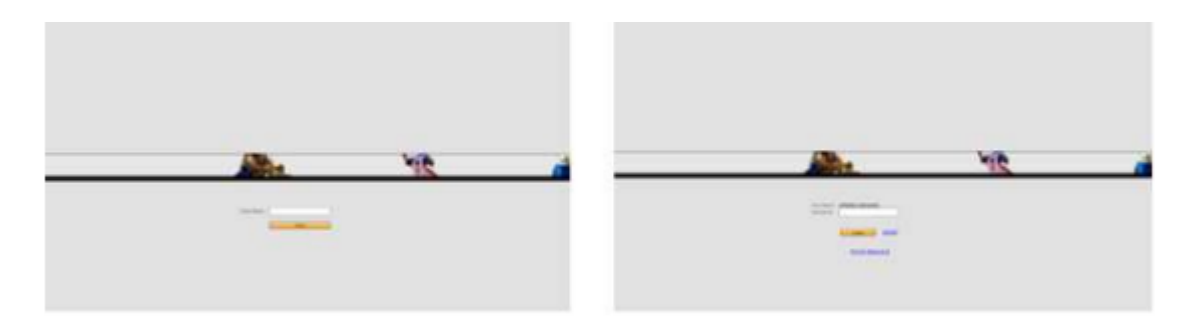

### 2. Escolher a opção gestão de grupos

| LP contact              | Privacy Policy | Terms of Use                    |
|-------------------------|----------------|---------------------------------|
| Quick Search            | My zone        |                                 |
| Athlete 🗸               |                |                                 |
| find                    |                |                                 |
| athlete advanced search |                | <u>Messages</u>                 |
| new person list         |                | ٩                               |
| run a report            |                |                                 |
|                         |                | No new messages                 |
|                         |                |                                 |
|                         |                |                                 |
|                         |                | <u>My Profile</u>               |
|                         |                |                                 |
|                         |                |                                 |
|                         |                |                                 |
|                         | -              |                                 |
|                         |                |                                 |
|                         | _              |                                 |
|                         | - 18-0         |                                 |
|                         |                | Groups management               |
|                         |                |                                 |
|                         |                |                                 |
|                         |                |                                 |
|                         |                | Translation Credits: click here |
|                         |                |                                 |

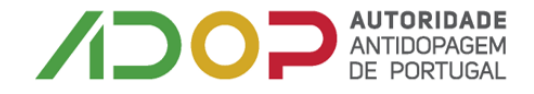

3. Escolhe a opção "search" sem escrever nada e de seguida visualiza em baixo o nome da equipa. "Clicar" sobre nome da equipa

| ADAMS                                                     | × +                                                                                                    |
|-----------------------------------------------------------|----------------------------------------------------------------------------------------------------|
| $\leftarrow$ $\rightarrow$ C $\bullet$ adams.wada-a       | ma.org/adams/welcome.do?action=entryPoint                                                                                                    |
|                                                           |                                                                                                    |
| LP contact<br>Quick Search                                | Privacy Policy Terms of Use Whereabouts Team/Group Management create cancel                                                                                |
| Athlete   Enter a name or ID find athlete advanced search | Enter the group name or leave blank for all groups.                                                                                                    |
| new person list                                           | Sport/Discipline Team managers                                                                                                    |
|                                                           |                                                                                                    |
|                                                           | Select all bulk edit                                                                                                    |
|                                                           | Creation Date     Team/Group Name     Team/Group Description     No. of Athletes     Status       17-Sep-2018     Nome da Equipa     0     Active     Edit |

4. Nesta imagem visualiza quem tem acesso ao formulário da equipa – colaboradores da ADoP, Presidente e Diretor Executivo da ADoP.

Do lado esquerdo onde vê Adress Book e Whereabouts "clica" sobre o "+" que está atrás de whereabouts

| ADAMS ×                                                                                                    | +                                                                                                    |               |                                                                                                    |   |
|----------------------------------------------------------------------------------------------------|----------------------------------------------------------------------------------------------------|---------------|----------------------------------------------------------------------------------------------------|---|
| $\leftarrow$ $\rightarrow$ C $($ adams.wada-an                                                                   | na.org/adams/welcome.do?action=entryPoint                                                                                                    |               |                                                                                                    |   |
|                                                                                                    |                                                                                                    |               | TR                                                                                                    | A |
| Quick Search<br>Athlete<br>Enter a name or ID find<br>athlete advanced search<br>new person list<br>run a report | Whereabouts Team/Group Management       Team/Group Name*       Team/Group Description       Basketball Team       Ø       Sport/Discipline       Basketball   Basketball | Cancel Origin | edit correct retire expor<br>nally created 17-sep-2018 15:35 GMT , by Tomás, Ana Paula from<br>Last updated on 13-sep-2022 13:54 GMT , by Neves, Sofia from<br>Access list<br>Public Access<br>Who has access<br>Neves, Sofia<br>Júlio Nunes, António<br>Godinho, Tania |   |
| New                                                                                                    | Athletes Contact Activities(0)                                                                                                    | ·             |                                                                                                    |   |

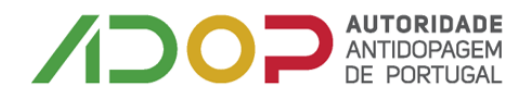

 Tem acesso aos formulários já submetidos e os que se encontram por submeter. Os formulários de localização são submetidos trimestralmente até ao dia 15 do mês anterior ao do início do trimestre.

O formulário que tem de ser submetido até ao próximo dia 15 de setembro é o Q4 de 2022

| Trimestres                    | Prazo de Submissão |
|-------------------------------|--------------------|
| 1º T: 1 janeiro – 31 março    | 15 dezembro        |
| 2º T: 1 abril − 30 junho      | 15 março           |
| 3ºT : 1 julho – 30 setembro   | 15 junho           |
| 4º T: 1 outubro – 31 dezembro | 15 setembro        |

Ou seja,

| ADAMS                                                                                                    | × +                                                                     |                                                                                                    |   |
|----------------------------------------------------------------------------------------------------|-------------------------------------------------------------------------|----------------------------------------------------------------------------------------------------|---|
| $\leftarrow$ $\rightarrow$ C $($ adams.wad                                                                                                    | da-ama.org/adams/welcome.do?action=entryPoint                           |                                                                                                    |   |
|                                                                                                    |                                                                         |                                                                                                    | X |
| IEIP         contact           Quick Search         Athlete           Athlete            Enter a name or ID         Image: Contact or and the second contact or and the second contact or | Privacy Policy Terms of Use<br>Whereabouts Team/Group Management        | Cancel edit correct retire export<br>Originally created 17-Sep-2018 15:35 GMT , by Tomás, Ana Paula from ADoP<br>Last updated on 13-Sep-2022 13:54 GMT , by Neves, Sofia from ADoP |   |
| new person<br>run a report                                                                                                    | Team/Group Name* Ist Team/Group Description Basketball Team             | Access list<br>Public Access<br>Who has access<br>Neves, Sofia<br>Júlio Nunes, António<br>Godinho, Tania<br>A                                                                      |   |
| _                                                                                                    | Sport/Discipline Basketball   Basketball Athletes Contact Activities(0) | Team managers                                                                                                    |   |
| New           Address Book           ♥ Whereabouts           ♥ 2023-Q1           ♥ 2022-Q4           ♥ 2022-Q3           ♥ 2022-Q2           ♥ 2022-Q1           ♥ 2022-Q1           ♥ 2022-Q1           ♥ 2021-Q3                                                                                                    |                                                                         |                                                                                                    |   |

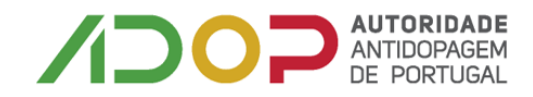

## 6. Seleciona o trimestre que pretende submeter

| ADAMS ×                                                                                                    | +                                                             |                           |                                                                                                    |
|----------------------------------------------------------------------------------------------------|---------------------------------------------------------------|---------------------------|----------------------------------------------------------------------------------------------------|
| $\leftrightarrow$ $\rightarrow$ C $\bullet$ adams.wada-an                                                                                                    | na.org/adams/welcome.do?action=entryP                         | pint                      |                                                                                                    |
|                                                                                                    |                                                               |                           | YR A                                                                                                    |
| HELP contact Quick Search Athlete Enter a name or ID find                                                                                                    | Whereabouts Team/Group                                        | fuse<br>Management cancel | edit         correct         retire         export           Originally created 17-Sep-2018 15:35 GMT, by Tomás, Ana Paula from ADoP<br>Last updated on 13-Sep-2022 13:54 GMT, by Neves, Sofia from ADoP |
| athlete advanced search new person list run a report                                                                                                    | Team/Group Name*<br>Team/Group Description<br>Basketball Team | on<br>A                   | Access list<br>Public Access<br>Who has access<br>Neves, Śofia<br>Júlio Nunes, António<br>Godinho, Tania                                                                                                 |
|                                                                                                    | Sport/Discipline Basketball   Basketball Atbletes Context     | Arthitiker(D)             | Team managers                                                                                                    |
| New Address Book<br>B-Whereabouts<br>B-2023-Q1<br>D-Dec 2022<br>Nov 2022<br>Oct 2022<br>B-2022-Q3<br>B-2022-Q3<br>B-2022-Q3<br>B-2022-Q1<br>B-2022-Q1<br>B-2021-Q4<br>B-2021-Q3 |                                                               | Título - Paint I          |                                                                                                    |

7. Escolhe neste caso o mês de outubro e abre uma janela com o calendário de outubro.

| WADA - ADAMS   Calendar - Go                                                                                                    | ogle Chrome                 |                            |                           |                  |    |          | - 🗆 ×                          |
|----------------------------------------------------------------------------------------------------|-----------------------------|----------------------------|---------------------------|------------------|----|----------|--------------------------------|
| adams.wada-ama.org/ada                                                                                                    | ms/requestWhereaboutsArea.c | do?ownerId=839460043&type= | group&quarterId=181331811 | 0&month=9        |    |          | Q                              |
| ADAMS                                                                                                    |                             |                            |                           |                  |    | Neves, S | ofia from ADoP : Help : Logout |
| 🚓 GO BACK 🔍 Wł                                                                                                    | HEREABOUTS 🗐 ADDR           | ESS BOOK                   |                           |                  |    |          |                                |
| União Desportiva                                                                                                    | Calendar View List V        | iew Notes & Activities     |                           |                  |    |          |                                |
| Filter By: +                                                                                                    | October 2022                |                            |                           | Day Week Month + |    | New      | Clear Dates Print              |
| 2022-Q4 v -                                                                                                    | S                           | м                          | I                         | w                | I. | E        | <u>,</u> ş                     |
| S M T W T F S                                                                                                    | 25                          | 26                         | 27                        | 28               | 29 | 30       | 1                              |
| 2 3 4 5 6 7 8<br>9 10 11 12 13 14 15<br>16 17 18 19 20 21 22<br>23 24 25 26 27 28 29<br>30 31                                                                                                    |                             |                            |                           |                  |    |          |                                |
| November           S         M         T         W         T         F         S           1         2         3         4         5         5         6         7         8         9         10         11         12         13         14         15         16         17         18         19         20         21         22         23         24         25         26         26         26         26         26         26         26         26         26         26         26         26         26         26         26         21         25         26         26         26         26         26         26         26         26         26         26         26         26         26         26         26         26         26         26         26         26         26         26         26         26         26         26         26         26         26         26         26         26         26         26         26         26         26         26         26         26         26         26         26         26         26         26         26         26         26 | 2                           | 3                          | 4                         | 5                | 6  | 7        | 8                              |
| 27         28         29         30           December           S         M         T         F         5           1         2         3         4         5         6         7         8         9         10           11         12         13         14         15         16         17           18         19         20         21         22         23         24                                                                                                    | 9                           | 10                         | 11                        | 12               | 13 | 14       | 15                             |
| 25 26 27 28 29 30 31                                                                                                    | 16                          | 17                         | 18                        | 19               | 20 | 21       | 22                             |
|                                                                                                    | 23                          | 24                         | 25                        | 26               | 27 | 28       | 29                             |
|                                                                                                    | 30                          | 31                         | 1                         | 2                | 3  | 4        | 5                              |

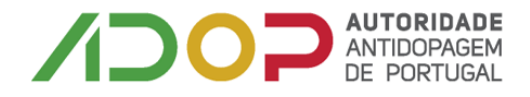

8. Agora os dados que tem de inserir da equipa são – treino, jogos, dias de descanso ou folgas, viagem caso os jogos sejam fora.

Submeter os treinos da equipa por exemplo: Seleciona por exemplo o dia 01

Abre uma janela conforme imagem abaixo que tem que preencher com a morada do local do treino; categoria, data, recorrência, hora de inicio e hora de fim do treino e gravar

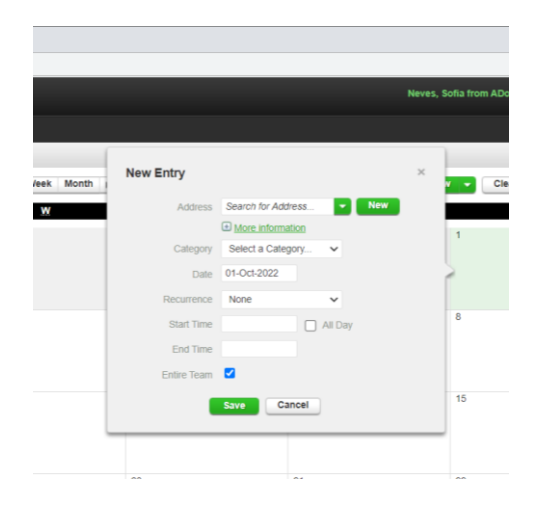

a) Morada – na seta tem as várias opções já inseridas anteriormente e tem de escolher uma das moradas

| WADA - ADAMS   Calendar - Goo                                                                                    | 🛛 WADA - ADAMS   Calendar - Google Chrome 🧧 🖉 🕹 |                        |    |                |             |                            |                                        |  |  |  |
|----------------------------------------------------------------------------------------------------|-------------------------------------------------|------------------------|----|----------------|-------------|----------------------------|----------------------------------------|--|--|--|
| 🔒 adams.wada-ama.org/adams/requestWhereaboutsArea.do?ownerld=839460043&type=group&quarterld=1813318110&rmonth=9# |                                                 |                        |    |                |             |                            |                                        |  |  |  |
|                                                                                                    |                                                 |                        |    |                |             |                            | Neves, Sofia from ADoP : Help : Logout |  |  |  |
| 🕂 GO BACK 🔍 WH                                                                                                   | IEREABOUTS 📔 ADDR                               | ESS BOOK               |    |                |             |                            |                                        |  |  |  |
| União Desportiva                                                                                                 | Calendar View List V                            | iew Notes & Activities |    |                |             |                            |                                        |  |  |  |
| Filter By: +                                                                                                    | October 2022                                    |                        |    | Day Week Month | New Entry   |                            | Clear Dates Print                      |  |  |  |
| 2022-Q4 V =                                                                                                    | S                                               | м                      | I  | w              | Address     | Search for Address   New   | ş                                      |  |  |  |
| S M T W T F S                                                                                                    | 25                                              | 26                     | 27 | 28             | Calegory    | Academica                  | 1                                      |  |  |  |
| 2 3 4 5 6 7 8<br>9 10 11 12 13 14 15                                                                             |                                                 |                        |    |                | Date        | Barreirense                | 5                                      |  |  |  |
| 16 17 18 19 20 21 22<br>23 24 25 26 27 28 29<br>30 31                                                            |                                                 |                        |    |                | Recurrence  | CAB Madeira                |                                        |  |  |  |
| November                                                                                                    | 2                                               | 3                      | 4  | 5              | Start Time  | CD Póvoa                   | 8                                      |  |  |  |
| 1 2 3 4 5<br>6 7 8 9 10 11 12                                                                                    |                                                 |                        |    |                | End Time    | Esgueira Basquete<br>Folga |                                        |  |  |  |
| 13 14 15 16 17 18 19<br>20 21 22 23 24 25 26                                                                     |                                                 |                        |    |                | Entire Team | Galitos Barreiro           |                                        |  |  |  |
| 27 28 29 30<br>December                                                                                          | 9                                               | 10                     | 11 | 12             |             | Save Cancel                | 15                                     |  |  |  |
| 4 5 6 7 8 9 10                                                                                                   |                                                 |                        |    |                |             |                            |                                        |  |  |  |
| 11 12 13 14 15 16 17<br>18 19 20 21 22 23 24                                                                     |                                                 |                        |    |                |             |                            |                                        |  |  |  |
| 25 26 27 28 29 30 31                                                                                             | 16                                              | 17                     | 18 | 19             | 20          | 21                         | 22                                     |  |  |  |
|                                                                                                    |                                                 |                        |    |                |             |                            |                                        |  |  |  |
|                                                                                                    |                                                 |                        |    |                |             |                            |                                        |  |  |  |
|                                                                                                    | 23                                              | 24                     | 25 | 26             | 27          | 28                         | 29                                     |  |  |  |
|                                                                                                    |                                                 |                        |    |                |             |                            |                                        |  |  |  |
|                                                                                                    |                                                 |                        |    |                |             |                            |                                        |  |  |  |
|                                                                                                    | 30                                              | 31                     | 1  | 2              | 3           | 4                          | 5                                      |  |  |  |
|                                                                                                    |                                                 |                        |    |                |             |                            |                                        |  |  |  |

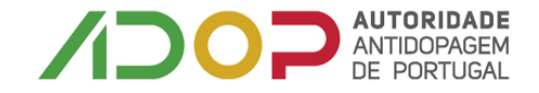

## Depois escolhe a categoria – para o treino escolhe atividades regulares

| ■ WADA - ADAMS [ Calendar - Google Otrome – □ ×                                                                                                    |                                              |                        |                                           |                                        |    |    |                   |  |  |  |
|----------------------------------------------------------------------------------------------------|----------------------------------------------|------------------------|-------------------------------------------|----------------------------------------|----|----|-------------------|--|--|--|
| 🔒 adams.wada-ama.org/adams/requestWhereaboutsArea.do?ownerld=839460043&type=group&quarterld=1813318110&month=9# 🖏                                                                                                    |                                              |                        |                                           |                                        |    |    |                   |  |  |  |
| ADAMS                                                                                                    | ADAMS Neves, Sofia from ADoP : Help : Logout |                        |                                           |                                        |    |    |                   |  |  |  |
| 📅 GO BACK 🔍 W                                                                                                    | HEREABOUTS E ADDR                            | ESS BOOK               |                                           |                                        |    |    |                   |  |  |  |
| União Desportiva                                                                                                    | Calendar View List V                         | iew Notes & Activities |                                           |                                        |    |    |                   |  |  |  |
|                                                                                                    | October 2022                                 |                        |                                           | Day Week Month                         |    | Ne | Clear Dates Print |  |  |  |
| Filter By: +                                                                                                    | ş                                            | М                      | I                                         | м                                      | Ι  | E  | S                 |  |  |  |
| October<br>S M T W T F S                                                                                                    | 25                                           | 26                     | 27                                        | 28                                     | 29 | 30 | 1                 |  |  |  |
| 2 3 4 5 6 7 8<br>9 10 11 12 13 14 15<br>16 17 18 19 20 21 22<br>23 24 25 26 27 28 29                                                                                                    | 2                                            | 3                      | 4 New Entry                               |                                        | ×  | 7  | 8                 |  |  |  |
| 30         31           November           5         M         T         W         T         F         S           1         2         3         4         5         6         7         8         9         10         11         12           13         14         15         16         7         18         9         10         11         12 |                                              |                        | Address                                   | New                                    |    |    |                   |  |  |  |
| 20 21 22 23 24 25 26<br>27 28 29 30                                                                                                    | 9                                            | 10                     | 11<br>Category R<br>Date 01               | More information<br>tegular activities |    | 14 | 15                |  |  |  |
| 11         12         13         14         15         16         17           18         19         20         21         22         23         24           25         26         27         28         29         30         31                                                                                                    | 16                                           | 17                     | 18 Recurrence N<br>Start Time<br>End Time | ione  All Day                          |    | 21 | 22                |  |  |  |
|                                                                                                    | 23                                           | 24                     | 25 Entire Team 🗹                          | Cancel                                 |    | 28 | 29                |  |  |  |
|                                                                                                    | 30                                           | 31                     | 1                                         | 2                                      | 3  | 4  | 5                 |  |  |  |

Depois tem de escolher a recorrência (diariamente, semanalmente, datas especificas ou o trimestre

Neste caso escolhi a opção semanalmente 2ª a 6ª feira e até ao dia 31/12/2022

| ADAMS   Calendar - Go                                               | ogle Chrome                |                            |       |                                                                                                    |     |   |           | - 🗆 ×                         |
|---------------------------------------------------------------------|----------------------------|----------------------------|-------|----------------------------------------------------------------------------------------------------|-----|---|-----------|-------------------------------|
| s.wada-ama.org/ada                                                  | ms/requestWhereaboutsArea. | do?ownerId=839460043&type= | =grou | p&quarterId=1813318110&month=9#                                                                                                    |     |   |           | <u>6</u> 2                    |
| DAMS                                                                |                            |                            |       |                                                                                                    |     |   | Neves, So | lia from ADoP : Help : Logout |
| BACK O                                                              |                            | ESS BOOK                   |       |                                                                                                    |     |   |           |                               |
| sportiva                                                            | Calendar View List V       | View Notes & Activities    |       |                                                                                                    |     |   |           |                               |
|                                                                     | October 2022               |                            |       | Day Week Month                                                                                                    | •   |   | New       | Clear Dates Print             |
| +                                                                   | <u>\$</u>                  | М                          |       | X X                                                                                                    |     | I | E         | S                             |
| October<br>W T F S<br>1<br>5 6 7 8                                  | 25                         | 26                         | 27    | 28                                                                                                    | 29  | 3 | 0         | 1                             |
| 8 19 20 21 22<br>5 26 27 28 29                                      | 2                          | 3                          | 4     | New Entry                                                                                                    | ×   | 7 |           | 8                             |
| November<br>W T F S<br>2 3 4 5<br>3 9 10 11 12<br>5 16 17 18 19     |                            |                            |       | Address <b>v Ne</b> n                                                                                                    |     |   |           |                               |
| 2 23 24 25 26<br>9 30<br>December<br>W T F S<br>1 2 3<br>5 7 8 9 10 | 9                          | 10                         | 11    | Category Regular activities                                                                                                    |     | 1 | 4         | 15                            |
| 3 14 15 16 17<br>0 21 22 23 24<br>7 28 29 30 31                     | 16                         | 17                         | 18    | Recurrence         Weekly         Image: Constraint of the state of the state of | ] S | 2 | :1        | 22                            |
|                                                                     | 23                         | 24                         | 25    | Start Time All Day<br>End Time<br>Entire Team                                                                                                    |     | 2 | 8         | 29                            |
|                                                                     | 30                         | 31                         | 1     | Save Cancel                                                                                                    |     | 4 |           | 5                             |

Depois indica a hora de inicio e fim do treino e grava. Fica com todos os treinos do trimestre inseridos.

Depois faz o mesmo processo para os jogos e para as folgas.

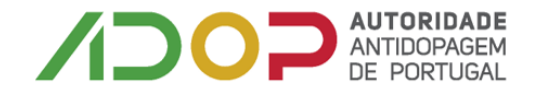

Depois de inserida toda a informação o formulário de localização fica como pode visualizar na imagem seguinte:

| ADoP, Team Cale                                 | Calendar View List View History Notes & Activities Last Updated 12-Jan-2020 23:12 GMT by ADol |                |                |                |               |                | 2020 23:12 GMT by ADoP, Team |
|-------------------------------------------------|-----------------------------------------------------------------------------------------------|----------------|----------------|----------------|---------------|----------------|------------------------------|
| 2020-Q1 Status: Janua                           | ary 2020                                                                                      |                |                | Day Week Month |               | New 👻          | Clear Dates Print            |
|                                                 | <u>s</u>                                                                                      | M              | I              | W              | Ι             | E              | <u>s</u>                     |
| Filter By: + 29                                 | 3                                                                                             | 0              | 31             | 1              | 2             | 3              | 4                            |
| 2020-Q1 -Submitted • -                          |                                                                                               |                |                |                |               |                |                              |
|                                                 |                                                                                               |                |                |                |               |                |                              |
|                                                 |                                                                                               |                |                |                |               |                |                              |
| 5 6 7 8 9 10 11<br>12 13 14 15 16 17 18<br>5    | 6                                                                                             |                | 7              | 8              | 9             | 10             | 11                           |
| 19 20 21 22 23 24 25<br>28 27 28 29 30 31       | Ŭ                                                                                             |                |                |                | с<br>С        | 10             |                              |
| February                                        |                                                                                               |                |                |                |               |                |                              |
|                                                 |                                                                                               |                |                |                |               |                |                              |
| 2 3 4 5 6 7 8<br>9 10 11 12 13 14 15            |                                                                                               |                |                | 45             | 10            | 47             | 10                           |
| 16 17 18 19 20 21 22 12<br>23 24 25 26 27 28 29 | 1                                                                                             | 3              | 14             | 15             | 16            | 1/             | 18                           |
| March                                           |                                                                                               | IOME 07:00 0 C | HOME 07:00 O C | Treino C       | Treino C      | HOME 07:00 O C | HOME 07:00 0 C               |
| S M T W T F S<br>1 2 3 4 5 6 7                  | 07:00 000                                                                                     |                | Treino C       |                | Treino        |                |                              |
| 8 9 10 11 12 13 14 Noturna                      |                                                                                               | loturna 🔤 😋    | Noturna 🔤 🖸    | Noturna 🔤 🔾    | Noturna 🔤 🖸   | Noturna 🔤 🖸    | Noturna 🔤 🖸                  |
| 15 16 17 18 19 20 21<br>22 23 24 25 28 27 28 19 | 2                                                                                             | 0              | 21             | 22             | 23            | 24             | 25                           |
| 29 30 31 HOME                                   | 07:00 OC H                                                                                    | IOME 07:00 0 0 | HOME 07:00 00  | HOME 07:00 0 0 | HOME 07:00 00 | HOME 07:00 00  | HOME 07:00 0 0               |
| Treino                                          | 0                                                                                             | reino 🖸        | Treino C       | Treino C       | Treino C      | Treino C       | Treino C                     |
|                                                 |                                                                                               |                |                |                |               |                |                              |
| Noturna                                         | N MC N                                                                                        | loturna 🔤 🖸    | Noturna 📇 😋    | Noturna 🔤 😋    | Noturna 🖂 😋   | Noturna 🖂 🔁    | Noturna 📇 😋                  |
| 26                                              | 2                                                                                             | 7              | 28             | 29             | 30            | 31             | 1                            |
| HOME                                            | 07:00 O C                                                                                     | IOME 07:00 OC  | HOME 07:00 OC  | HOME 07:00 O C | HOME 07:00 OC | HOME 07:00 OC  | HOME 07:00 O C               |
| Treino                                          | 0                                                                                             | reino C        | Treino C       | Treino 🔘       | Treino 🗘      | Treino C       | Treino O                     |
| Neture                                          |                                                                                               | loturna 🛼 🔿    | Noturna        | Noturna        | Noturna       | Noturna        | Noturna                      |
| l                                               |                                                                                               |                |                | HOLING HC      |               |                |                              |

### ATUALIZAÇÕES

Caso seja necessário alterar a informação submetida anteriormente a mesma pode ser atualizada a qualquer momento.

Esta atualização tem de ser realizada o mais rápido possível na plataforma.

#### Alteração

Escolhe o dia de escolhe a opção de editar e abre uma nova janela onde vai escolher se a alteração vai ser para uma entrada ou mais, abre nova janela e nesta última janela, já pode alterar e atualizar a informação. No final grava e fica atualizado o formulário.

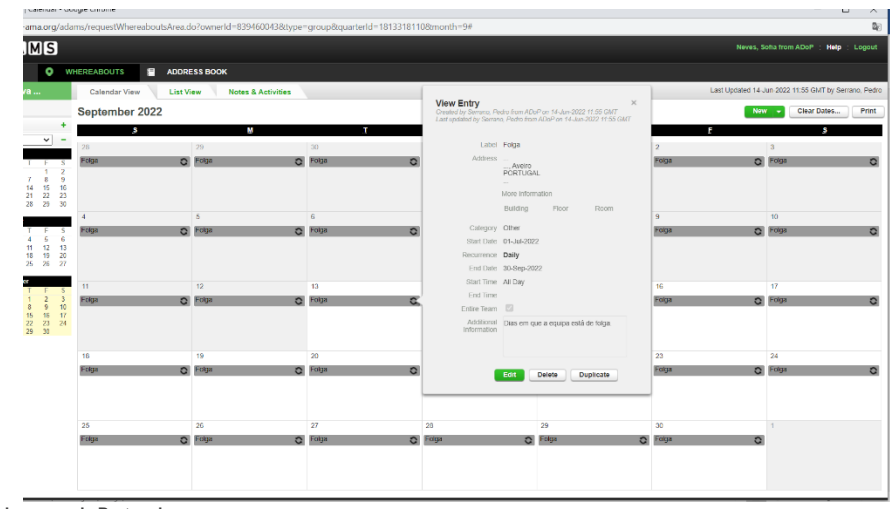

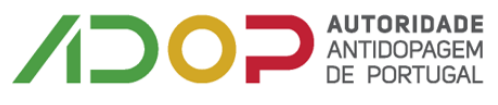

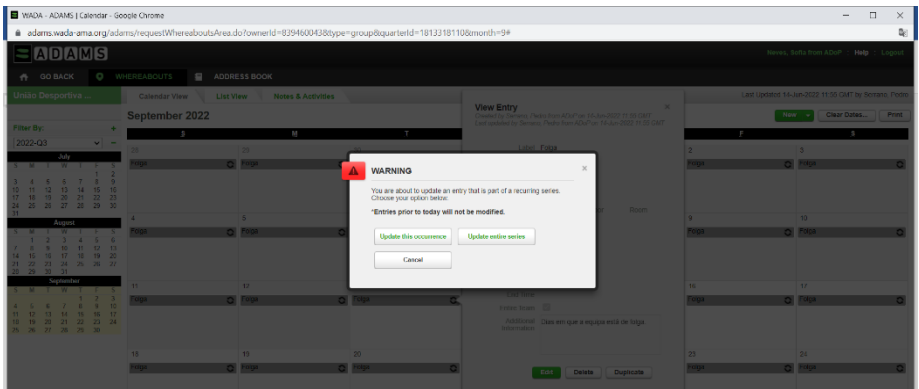

| WADA - ADAMS   Calendar - Google Chrome                              |                                 |                               |                                                                                   |                                                        | - 🗆 X                                                |
|----------------------------------------------------------------------|---------------------------------|-------------------------------|-----------------------------------------------------------------------------------|--------------------------------------------------------|------------------------------------------------------|
| adams.wada-ama.org/adams/requestWf                                   | hereaboutsArea.do?ownerId=83946 | i0043&ttype=group&tquarterId= | 1813318110&month=9#                                                               |                                                        | <b>2</b> ∂                                           |
| ADAMS                                                                |                                 |                               |                                                                                   |                                                        | Neves, Sofia from ADoP : Help : Logout               |
| GO BACK O WHEREABOUTS                                                | ADDRESS BOOK                    |                               |                                                                                   |                                                        |                                                      |
| União Desportiva Calendar V                                          | iew List View Notes &           | Activities                    |                                                                                   |                                                        | Last Updated 14-Jun-2022 11:55 GMT by Serrano, Pedro |
| Septembe                                                             | er 2022                         |                               | Created by Serrano, Pedro from ADoP on<br>Laud undated by Serrano, Pedro from ADo | ×<br>14-km-2022 11:55 GMT<br>P an 14-km-2022 11:55 GMT | New  Clear Dates Print                               |
| Filter By: +                                                         | S M                             | т                             |                                                                                   | 5                                                      | s s                                                  |
| July 28                                                              | 20<br>Folga                     | 30<br>Folga                   | Address Folga                                                                     | Nov                                                    | 3                                                    |
| 3 4 5 6 7 8 9                                                        |                                 |                               | Avciro<br>PORTUGAL                                                                |                                                        |                                                      |
| 10 11 12 13 14 15 16<br>17 18 19 20 21 22 23<br>24 26 26 27 28 26 20 |                                 |                               | More information                                                                  | ation                                                  |                                                      |
| 31 August 4                                                          | 0                               | 6                             | Category Other                                                                    | ×                                                      | 10                                                   |
| S M T W T F S<br>1 2 3 4 5 6                                         | C Folga                         | C Folga                       | Date 13-Sep-2022                                                                  | iga .                                                  | Q F0(33 Q                                            |
| 7 6 9 10 11 12 13<br>14 15 16 17 18 19 20<br>21 22 23 24 25 26 27    |                                 |                               | Start Time                                                                        | All Dev                                                |                                                      |
| 28 29 30 31<br>Sptember 11                                           | 12                              | 15                            | End Time                                                                          |                                                        | 17                                                   |
| 5 M T W T F S<br>1 2 3<br>4 5 6 7 8 9 10<br>Folga                    | C Folga                         | C Folga                       | Additional Dias em que a                                                          | equipa está de folga. Iga                              | C Folga C                                            |
| 11 12 13 14 16 16 17<br>18 19 20 21 22 23 24                         |                                 |                               |                                                                                   |                                                        |                                                      |
| 25 26 27 28 29 30                                                    |                                 |                               | Entire Team                                                                       |                                                        |                                                      |
| 18<br>Foita                                                          | 19<br>5 Folta                   | 20                            | Save                                                                              | ancel koa                                              | 24                                                   |
|                                                                      | 0                               | 0                             |                                                                                   |                                                        |                                                      |
|                                                                      |                                 |                               |                                                                                   |                                                        |                                                      |
| 25                                                                   | 26                              | 27                            | 28 29                                                                             | 30                                                     | 1                                                    |
| Folga                                                                | C Folga                         | C Folga                       | O Folga O Fol                                                                     | ja 🔘 Folga                                             | 0                                                    |
|                                                                      |                                 |                               |                                                                                   |                                                        |                                                      |
|                                                                      |                                 |                               |                                                                                   |                                                        |                                                      |